Manual para usuarios del trámite Registro de Desfibriladores Automáticos Externos (DEA)

Dirección General de la Salud

# de SALUD

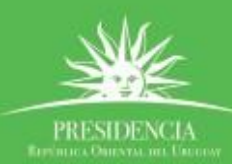

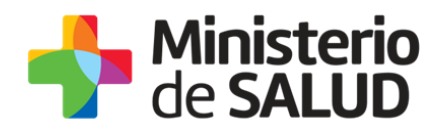

#### TABLA DE CONTENIDO

| 1. | Descripción del Trámite                                                 | 2  |
|----|-------------------------------------------------------------------------|----|
| 2. | ¿Qué requisitos previos debo cumplir para la realización del trámite?   | 2  |
| 3. | ¿Qué requerimientos necesito para poder realizar este trámite en línea? | 2  |
| 4. | ¿Cuáles son los pasos que debo seguir para realizar este trámite?       | 2  |
|    | Paso 1 – Ingresar Usuario gub.uy                                        | 2  |
|    | Paso 2 – Completar información inicial                                  | .3 |
|    | Paso 3 – Registro                                                       | .6 |
|    | Paso 4 – Vista preliminar                                               | 8  |
|    | Paso 5 – Constancia de inicio                                           | 8  |
|    | Paso 6 – Finalizar                                                      | 9  |
| 5. | ¿Dónde puedo realizar consultas?                                        | 9  |
| 6. | Información – Soporte de Activos                                        | 10 |

PRESIDENCL

f 🏏 🔠

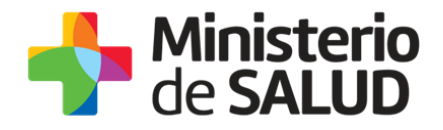

## 1. Descripción del Trámite

Se trata del Registro de Desfibriladores Externos Automáticos (DEA), de acuerdo a lo establecido por la Ley N<sup>o</sup> 18.360 del 26 de setiembre de 2008.

La información que se solicita posee valor de Declaración Jurada.

# 2. ¿Qué requisitos previos debo cumplir para la realización del trámite?

Esta información se encuentra disponible en la web tramites.gub.uy. Para acceder a la misma ingresar en el siguiente enlace: <u>https://bpmgob.msp.gub.uy/tramites/iniciar/234</u>

# 3. ¿Qué requerimientos necesito para poder realizar este trámite en línea?

Contar con cédula de identidad electrónica o con usuario y contraseña para acceder al Portal de Trámites del Estado Uruguayo.

Para obtener su usuario en el Portal del Estado debe registrarse ingresando en el siguiente enlace: <u>https://mi.iduruguay.gub.uy/registro</u>

# 4. ¿Cuáles son los pasos que debo seguir para realizar este trámite?

A continuación se detallan los pasos a seguir para completar el Registro de Desfibriladores Externos Automáticos (DEA).

#### Paso 1 – Ingresar Usuario gub.uy

Ingrese en la pantalla su usuario y contraseña de **Usuario** gub.uy presionar el botón ingresar.

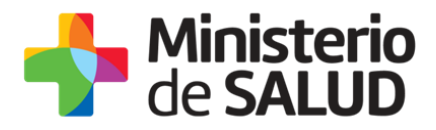

Tu usuario muy pronto comenzará a llamarse Usuario gub.uy.

Este cambio incorporará un nuevo diseño, transformándolo en un sitio más simple, sin afectar tu forma de ingresar, ni tu contraseña.

| Ingrese a Minis    | terio de Salud Pública |
|--------------------|------------------------|
|                    | <u> </u>               |
| CON USUARIO        | CON CÉDULA ELECTRÓNIC  |
|                    |                        |
| Ingrese su us      | uario y contraseña     |
| Usuario:           |                        |
|                    |                        |
| Contraseña:        |                        |
|                    |                        |
| Olvidé mi contrase | eña                    |
| Registrarse        |                        |
|                    | Ingresar               |
| Cancelar           |                        |
|                    |                        |

#### Paso 2 – Completar información inicial

Debe completar en la siguiente pantalla, los campos marcados con (\*) son de carga obligatoria:

- Fecha: corresponde al día del ingreso del trámite (se da por defecto).
- **Tipo de Institución/Institución:** seleccionar de la lista desplegable donde se encuentra ubicado el DEA.

#### Declaración Centralizada:

- SI: cuando declara en forma centralizada todos los DEA de su organización (hasta diez).
- NO: cuando realiza un registro individual por cada DEA.

**Cantidad de equipos:** refiere a la suma de TODOS los equipos que sean declarados. En caso que el número sea mayor a diez se deberá realizar un nuevo trámite.

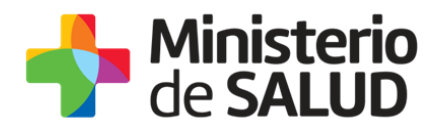

**Responsable de la Declaración Jurada (DJ):** nombre de la persona que firmará la DJ por parte de la institución/organismo/empresa, y que posteriormente será enviada a la Dirección General de la Salud (DIGESA).

Clausura de consentimiento informado: en caso de no aceptar no se enviará el registro.

|   | Clausula de Consentimiento Informado                                                                                                    |  |  |  |  |
|---|----------------------------------------------------------------------------------------------------|--|--|--|--|
|   | El usuario que ingresa la información declara estar en conocimiento del artículo 239 (Falsificación ideológica por un particular) del Código Penal<br>Uruguayo el cual reza: "El que, con motivo del otorgamiento o formalización de un documento público, ante un funcionario público, prestare una<br>declaración falsa sobre su identidad o estado, o cualquiera otra circunstancia de hecho, será castigado con tres a veinticuatro meses de prisión."<br>Estos datos serán remitidos a las diferentes Divisiones involucradas en inspecciones y fiscalizaciones. |  |  |  |  |
|   | Términos de la Cláusula*: 🛛 Acepto los Términos                                                                                                    |  |  |  |  |
| Ĺ | No acepto los términos. (No se enviará el registro)                                                                                                    |  |  |  |  |
| ĺ |                                                                                                    |  |  |  |  |
|   |                                                                                                    |  |  |  |  |

**Presionando el botón Guardar y Cerrar:** la información quedará guardada y podrá continuar el registro en otro momento.

Presionando el botón **Siguiente** pasa al Paso 3.

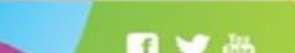

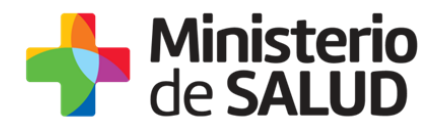

#### Registro de Desfibriladores Externos Automáticos (DEA)

| <b>1</b><br>Información Inicial                                                                                                    | 2<br>Registro                                                                                                    | 3<br>Constancia de Inicio                                                                                                    |
|----------------------------------------------------------------------------------------------------|----------------------------------------------------------------------------------------------------|----------------------------------------------------------------------------------------------------|
| ormación Inicial                                                                                                    |                                                                                                    |                                                                                                    |
| Información Inicial                                                                                                    |                                                                                                    | Los campos indicados con * son obligator                                                                                                    |
|                                                                                                    |                                                                                                    |                                                                                                    |
| Fecha*:                                                                                                    | 26-04-2019                                                                                                    |                                                                                                    |
| Tipo de Institución*:                                                                                                    | Seleccionar                                                                                                    | •                                                                                                    |
| Institución*:                                                                                                    | Seleccionar                                                                                                    | T                                                                                                    |
| Declaración Centralizada*:                                                                                                    | Seleccionar                                                                                                    | T                                                                                                    |
|                                                                                                    | Refiere si usted ingresará la declaración to<br>separadamente, por cada dependencia/su                                                                                       | tal de los DEA instalados en su institución/organismo/empresa o si serán declarados<br>cursal.                                                                                                    |
| Cantidad de Equipos*:                                                                                                    | 1                                                                                                    | v 🕜                                                                                                    |
| Responsable de la Declaración<br>Jurada*:                                                                                                    |                                                                                                    |                                                                                                    |
| Clausula de Consentimiento Infor                                                                                                    | mado                                                                                                    |                                                                                                    |
| El usuario que ingresa la informa<br>Uruguayo el cual reza: "El que, co<br>declaración falsa sobre su identio<br>Estos datos serán remitidos a las | ción declara estar en conocimiento del a<br>on motivo del otorgamiento o formalizaci<br>ad o estado, o cualquiera otra circunsta<br>diferentes Divisiones involucradas en in | rtículo 239 (Falsificación ideológica por un particular) del Código Penal<br>ón de un documento público, ante un funcionario público, prestare una<br>icia de hecho, será castigado con tres a veinticuatro meses de prisión."<br>specciones y fiscalizaciones. |
| Términos de la Cláusula*:                                                                                                    | Acepto los Términos                                                                                                    |                                                                                                    |
|                                                                                                    | No acepto los términos. (No se envi                                                                                                    | ará el registro)                                                                                                    |
|                                                                                                    |                                                                                                    |                                                                                                    |
|                                                                                                    |                                                                                                    |                                                                                                    |
|                                                                                                    |                                                                                                    |                                                                                                    |

✓ Guardar y Cerrar Siguiente >

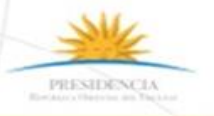

f 🍤 🔠

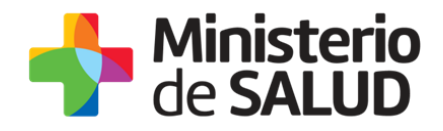

#### Paso 3 – Registro

Se despliega el o los formularios de registro de los equipos que se van a ser ingresados en forma conjunta, con un máximo de diez.

#### Datos de la localización:

Departamento/Localidad/Calle, número y esquina: donde está localizado el equipo.

**Otros Datos:** ingrese la mayor información posible para la correcta ubicación del lugar de referencia (KM/Solar/Manzana/Paraje), según corresponda.

**Ubicación Interna:** se deben describir referencias de la planta física, ubicación interna de cada equipo DEA. Por ejemplo: Ministerio de Salud Pública, Segundo Piso.

#### Datos del equipo:

**Marca/Modelo/Serie/Fecha:** refiere exclusivamente, a datos del equipo DEA. El ítem "Fecha" corresponde a la fecha de adquisición del DEA.

#### **Responsable:**

Refiere a la persona encargada del control y/o mantenimiento del DEA ingresado.

Se solicita el nombre, correo electrónico y teléfono.

**Horario:** Se especificará el horario durante el cual el equipo DEA este a total disponibilidad para su eventual uso.

**Presionando el botón Guardar y Cerrar:** la información quedará guardada y podrá continuar el registro en otro momento.

Presionando el botón Siguiente pasa al Paso 4.

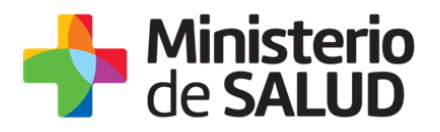

#### Registro de Desfibriladores Externos Automáticos (DEA)

| <b>1</b><br>Información Inicial | 2<br>Registro                                 | 3<br>Vista Preliminar                  | 4<br>Constancia de Inicio                    |
|---------------------------------|-----------------------------------------------|----------------------------------------|----------------------------------------------|
| legistro                        |                                               |                                        |                                              |
| – Registro –                    |                                               |                                        | Los campos indicados con * son obligatorios. |
| Cantidad de Equipos             | : 10                                          |                                        |                                              |
| EQUIPO 1                        |                                               |                                        |                                              |
| Departamento*:                  | Seleccionar                                   | T                                      |                                              |
| Localidad*:                     | Seleccionar                                   | ۲                                      |                                              |
| Calle*:                         |                                               |                                        |                                              |
| Número*:                        |                                               |                                        |                                              |
| Esquina:                        |                                               |                                        |                                              |
| Otros Datos:                    |                                               |                                        |                                              |
|                                 |                                               |                                        |                                              |
| Marca*:                         |                                               |                                        |                                              |
| Modelo*:                        |                                               |                                        |                                              |
| Serie*:                         |                                               |                                        |                                              |
| Fecha*:                         | dd-mm-aaaa 🕜                                  |                                        |                                              |
| RESPONSABLE                     |                                               |                                        |                                              |
| Refiere a la persona encargada  | a del control y/o mantenimiento del DEA in    | gresado.                               |                                              |
| Nombre*:                        |                                               |                                        |                                              |
| Correo*:                        |                                               |                                        |                                              |
| Teléfono*:                      |                                               |                                        |                                              |
| Horario*:                       |                                               |                                        |                                              |
|                                 | Se especificará el horario durante el cual el | equipo DEA este a total disponibilidad | l para su eventual uso.                      |
|                                 |                                               |                                        |                                              |
|                                 |                                               |                                        |                                              |
| Volver                          |                                               | l                                      | ✓ Guardar y Cerrar Siguiente >               |
|                                 |                                               |                                        |                                              |

PRESIDENCIA

f 🏏 🔠

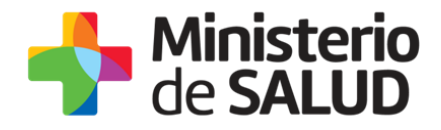

## Paso 4 – Vista preliminar

Aparece la siguiente pantalla donde se adjunta un documento en PDF, ingresando al mismo puede verificar la información cargada.

| tado de trámites                                   | Registro de Desfibriladores E                                                                         | Registro de Desfibriladores Externos Automáticos (DEA) |                                                                                |  |  |  |
|----------------------------------------------------|----------------------------------------------------------------------------------------------------|--------------------------------------------------------|--------------------------------------------------------------------------------|--|--|--|
| deja de entrada (4)<br>asignar (0)<br>trámites (0) | 1 A A A A A A A A A A A A A A A A A A A                                                               | 3<br>Vista Preliminar                                  | 4<br>Constancia de Inicio                                                      |  |  |  |
|                                                    |                                                                                                    |                                                        |                                                                                |  |  |  |
|                                                    | Vista Preliminar                                                                                      |                                                        | Los campos indicados con * son obliga                                          |  |  |  |
|                                                    | Vista Preliminar                                                                                      |                                                        | Los campos indicados con * son obliga                                          |  |  |  |
|                                                    | Vista Preliminar<br>Vista Preliminar<br>El registro de Desfibriladores Externo<br>finalizar la tarea. | Automáticos ha sido generado en el siguiente arc       | Los campos indicados con * son obligi<br>bivo pdf. Haga clic en siguiente para |  |  |  |

En caso de que tenga que realizar correcciones oprima **Volver**, para hacer las correcciones necesarias.

En caso de que la información sea correcta oprima Siguiente y pasa al Paso 5.

## Paso 5 – Constancia de inicio

Aparece la siguiente pantalla en la que le informa el número de registro. Oprima siguiente para pasar a la pantalla final.

| rámites | Registro de Desfi        | ibriladores Externo                       | os Automáticos (DEA)                         |                            |
|---------|--------------------------|-------------------------------------------|----------------------------------------------|----------------------------|
| ada (4) | 1<br>Información Inicial | 2<br>Registro                             | 3<br>Vista Preliminar                        | 4<br>Constancia de Inicio  |
|         | Constancia de Inicio     |                                           |                                              |                            |
|         | Constancia de Inicio —   |                                           |                                              |                            |
|         | Estimado I               | Usuario, el registro de Desfibriladores B | Externos Automáticos se ha guardado exitosam | ente con el número 166807. |
|         |                          |                                           |                                              |                            |
|         |                          |                                           |                                              |                            |
|         |                          |                                           |                                              |                            |
|         |                          |                                           |                                              | Siguiente >                |
|         |                          |                                           |                                              | Siguiente >                |
|         |                          |                                           |                                              | Siguiente >                |
|         |                          |                                           |                                              | Siguiente >                |
|         |                          |                                           |                                              | Siguente >                 |

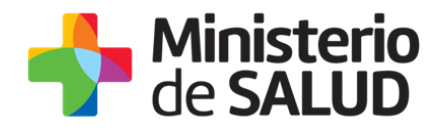

# Paso 6 – Finalizar

Debe oprimir el botón Finalizar para completar el Registro del o de los equipos.

| Ministerio   Ministerio de Saluc | PRESIDENCIA<br>Interior of Decision                                                 |                              |
|----------------------------------|-------------------------------------------------------------------------------------|------------------------------|
|                                  |                                                                                     | Bienvenido, <u>Adriana</u> - |
| Listado de trámites              | Registro de Desfibriladores Externos Automáticos (DEA)                              |                              |
| Bandeja de entrada (4)           |                                                                                     |                              |
| Sin asignar (0)                  | Paso final                                                                          |                              |
| Mis trámites (0)                 | Para confirmar y enviar el formulario a la siguiente etapa haga click en Finalizar. |                              |
|                                  |                                                                                     |                              |
|                                  | <u> Volver</u>                                                                      | 🗸 Finalizar                  |
|                                  |                                                                                     |                              |

Una vez finalizado recibirá un correo electrónico de la casilla "tramites" tramites@msp.gub.uy con el formulario de Registro en PDF, el número de trámite y con el texto que comunica los pasos a seguir.

## 5. ¿Dónde puedo realizar consultas?

Podrá realizar consultas por los siguientes medios:

- Por correo electrónico a: registro.dea@msp.gub.uy

PRESIDENCL

f V

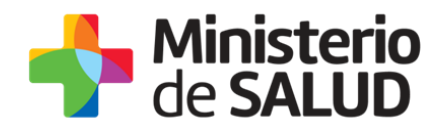

# 6. Información – Soporte de Activos

| Activo: Simple                      |        |  |  |  |  |
|-------------------------------------|--------|--|--|--|--|
| Criticidad (Alta/Media /Baja): Alta |        |  |  |  |  |
| Código del documento: MA-13000-001  |        |  |  |  |  |
| Versión: 01                         |        |  |  |  |  |
| Elaborado por:                      | Fecha: |  |  |  |  |
|                                     |        |  |  |  |  |
| Revisado por:                       | Fecha: |  |  |  |  |
|                                     |        |  |  |  |  |
| Aprobado por:                       | Fecha: |  |  |  |  |

PRESIDENCIA Barano observa an balan

f 🍤 🔠